# Wysyłanie wiadomości do usługi e-Doręczenia

Uwaga

W przypadku **korzystania ze środowiska testowego dla usługi e-Doręczenia** w pliku web.config w folderze z aplikacją serwerową należy zmodyfikować wartości kluczy, które dotyczą e-Doręczeń, jak na poniższej ilustracji:

```
<!-- Website to get access token for API Search Engine and API User Agent e-Doreczenia -->
<add key="EDorAuthApiUrl" value="https://int-ow.edoreczenia.gov.pl/auth/realms/EDOR" />
<!-- Endpoint for API User Agent -->
<add key="EDorUserAgentApiUrl" value="https://uaapi-int-ow.poczta-polska.pl/api/v2" />
<!-- Endpoint for API Search Engine -->
<add key="EDorSearchApiUrl" value="https://int-ow.edoreczenia.gov.pl/api/se/v2" />
<add key="EDorSearchApiUrl" value="https://int-ow.edoreczenia.gov.pl/api/se/v2" />
<add key="EDorSearchApiUrl" value="https://int-ow.edoreczenia.gov.pl/api/se/v2" />
</add key="EDorSearchApiUrl" value="https://int-ow.edoreczenia.gov.pl/api/se/v2" />
</add key="EDorSearchApiUrl" value="https://int-ow.edoreczenia.gov.pl/api/se/v2" />
</add key="EDorSearchApiUrl" value="https://int-ow.edoreczenia.gov.pl/api/se/v2" />
</add key="EDorSearchApiUrl" value="https://int-ow.edoreczenia.gov.pl/api/se/v2" />
</add key="EDorSearchApiUrl" value="https://int-ow.edoreczenia.gov.pl/api/se/v2" />
</add key="EDorSearchApiUrl" value="https://int-ow.edoreczenia.gov.pl/api/se/v2" />
</add key="EDorSearchApiUrl" value="https://int-ow.edoreczenia.gov.pl/api/se/v2" />
</add key="EDorSearchApiUrl" value="https://int-ow.edoreczenia.gov.pl/api/se/v2" />
</add key="EDorSearchApiUrl" value="https://int-ow.edoreczenia.gov.pl/api/se/v2" />
</add key="EDorSearchApiUrl" value="https://int-ow.edoreczenia.gov.pl/api/se/v2" />
</add key="EDorSearchApiUrl" value="https://int-ow.edoreczenia.gov.pl/api/se/v2" />
</add key="EDorSearchApiUrl" value="https://int-ow.edoreczenia.gov.pl/api/se/v2" />
</add key="EDorSearchApiUrl" value="https://int-ow.edoreczenia.gov.pl/api/se/v2" />
</add key="EDorSearchApiUrl" value="https://int-ow.edoreczenia.gov.pl/api/se/v2" />
</add key="EDorSearchApiUrl" value="https://int-ow.edoreczenia.gov.pl/api/se/v2" />
</add key="EDorSearchApiUrl" value="https://int-ow.edoreczenia.gov.pl/api/se/v2" />
</add key="EDorSearchApiUrl" value="https://int-ow.edoreczenia.gov.pl/api/searchApiUrl" value="https://in
```

Uwaga

W kwestiach dotyczących pozyskiwania certyfikatu i klucza prywatnego do konfiguracji usługi e-Doręczenia zob. <u>Krajowy</u> <u>System e-Doręczenia</u>

W wersji 2024.2.0 umożliwiono wysyłanie wiadomości do usługi e-Doręczenia. Wysyłanie odbywa się za pomocą kontrolki typu Własna akcja z zastosowaniem kodu C#.

W tym celu dodano metodę EdorService.CreateClient(), która zwraca nowy obiekt klienta, używany do komunikacji z usługą e-Doręczenia.

Została również dodana metoda eDorClient.SendMessage(), przyjmująca 4 argumenty:

Obowiązkowe:

adres odbiorcy wiadomości;

- temat wiadomości;
- Opcjonalny:
  - Załączniki

#### Uwaga

Załącznik musi spełniać poniższe warunki:

- wielkość wiadomości nie może przekraczać 15 MB;
- rozszerzenie załącznika należy do następującej listy:
  - txt, rtf, pdf, xps, odt, ods, odp, doc, xls, ppt, docx, xlsx, pptx, csv – pliki tekstowe, tekstowo graficzne, multimedialne
  - jpg, jpeg, tif, tiff, geotiff, png, svg graficzne
  - wav, mp3, avi, mpg, mpeg, mp4, m4a, mpeg4, ogg, ogv — audio
  - zip, tar, gz, gzip, 7z archiwa
  - 5html, xhtml, css strony internetowe
  - xml, xsd, gml, rng definicje informacji i powiązań między nimi
  - xsl, xslt przetwarzanie xml
  - TSL, XMLsig, XAdES, PAdES, CAdES, XMLenc podpisy elektroniczne, weryfikacja podpisów, szyfrowanie

Aby wysłać wiadomość do usługi e-Doręczenia, należy kolejno:

- W ramach wybranego typu obiegu dodać następujące kontrolki:
  - Kontrolka "Do:" (identyfikator: Do) kontrolka typu tekst; pole obowiązkowe – adres odbiorcy wiadomości
  - •Kontrolka "Temat:" (identyfikator: Temat) -

kontrolka typu tekst; pole obowiązkowe – temat wysyłanej wiadomości

- Kontrolka "Treść:" (identyfikator: Tresc) kontrolka typu tekst; pole obowiązkowe – treść wiadomości;
- Kontrolka "Załączniki" (identyfikator: Zalaczniki)
   kontrolka typu Załącznik; pole opcjonalne lista załączanych plików.
- W ramach tego samego typu obiegu dodać kontrolkę typu Własna akcja "Wyślij wiadomość do usługi e-Doręczenia" (identyfikator: Wyslij);
- Podczas konfiguracji kontrolki typu Własna akcja kliknąć w przycisk Ustaw [Ustaw] w ramach pola "C# Script";

#### Własna akcja

| Nazwa wyświetlana                      | Wyślij wiadomość do usługi e-Doręczenia |
|----------------------------------------|-----------------------------------------|
| Nazwa (identyfikator)                  | Wyslij                                  |
| Prezentuj na całej szerokości          |                                         |
| Ustaw kontrolkę na początku<br>wiersza | $\checkmark$                            |
| Plik wykonywalny                       | Ustaw                                   |
| IIS                                    | Ustaw                                   |
| Procedura                              | Ustaw                                   |
| C# Script                              | Ustaw                                   |
| Potwierdzenie wykonania akcj           | i 🗸                                     |
|                                        | Operacja zakończyła się powodzeniem.    |
| Pytaj przed uruchomieniem              |                                         |
| Zapisz przed uruchomieniem             |                                         |
|                                        |                                         |

Wybór opcji "Ustaw" w ramach pola "C# Script" na definicji kontrolki typu Własna akcja

• W oknie "Skrypt C#" wprowadzić następujący kod:

var eDorClient = EDorService.CreateClient();

string messageId=null;

eDorClient.SendMessage(Globals.MainFrame.Do.Text,Globals.MainF rame.Temat.Text, Globals.MainFrame.Tresc.Text, Globals.MainFrame.Zalaczniki.Items, ref messageId);

Globals.MainFrame.Wyslij\_CSSCRIPT.Text=messageId;

Nacisnąć przycisk

0

[Kompiluj i zapisz]

Uwaga

Należy pamiętać o tym, aby przed kompilacją skryptów C# na komputerze z IIS nadać użytkownikowi IIS\_IUSRS prawo zapisu do katalogu .scriptcs\_cache (lokalizacja: C:\inetpub\wwwroot\folder\_aplikacji\_serwerowej\bin)

 Jeśli w dolnej części okna wyświetli się napis "Kompilacja skryptu zakończyła się sukcesem", zamknąć

okno, klikając przycisk

Zamknij

[Zamknij];

| Skrypt C#                                                                                                    | _ 🗆 ×     |
|----------------------------------------------------------------------------------------------------|-----------|
| Miejsce wykonania skryptu Serwer IIS 🔹                                                                                                    | <b>()</b> |
| Uwaga!Zmiana nazwy kontrolek może spowodować nieprawidłowe działanie wyrażenia.<br>// Use the Globals object to access variables from the DMS workflow card<br>var eDorClient = EDorService.CreateClient();<br>string messageId=null;<br>eDorClient.SendMessage(Globals.MainFrame.Do.Text, Globals.MainFrame.Text, Globals.MainFrame.Tresc.Text<br>Globals.MainFrame.Zalaczniki.Items, ref messageId);<br>Globals.MainFrame.Wyslij_CSSCRIPT.Text=messageId; | .,        |
|                                                                                                    |           |
| Kompilacja skryptu zakończyła się sukcesem.                                                                                                    | Zamknij   |

Okno "Skrypt C#" po skompilowaniu kodu C#

- Zapisać zmiany za pomocą przycisku
- Dodać nowy dokument i zapisać go za pomocą przycisku

[Zapisz];

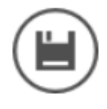

# [Zapisz];

- Uzupełnić pola: "Do:", "Temat:", "Treść:" i "Załączniki"
- Kliknąć kontrolkę typu Własna akcja (w tym przypadku "Wyślij wiadomość do usługi e-Doręczenia
- Jeśli konfiguracja przebiegła pomyślnie, użytkownik został zalogowany do usługi, a wiadomość została wysłana do odbiorcy.

#### Wskazówka

Warto dodać również kontrolkę typu Komunikat, która będzie obserwować kontrolkę "Do:" i wyświetli ostrzeżenie, jeśli operator omyłkowo wprowadzi spację przed albo po adresie, na który chce wysłać wiadomość – pozwoli to uniknąć problemu z poprawną wysylką wiadomości.

Aby dodać taką kontrolkę, należy kolejno:

- dodać kontrolkę typu Komunikat
- •wprowadzić tekst w polu tytuł, np. Uwaga!
- w ramach pola "Kontrolki powiązane" dodać kontrolkę "Do: (Do)"
- w ramach pola "Wzór na wartość" wybrać opcję "C# Script" i wprowadzić następujący kod:

```
if (Globals.MainFrame.Do.Text.StartsWith(" "))
```

# {

```
Globals.MainFrame.Message1.Title = "Uwaga";
Globals.MainFrame.Message1.Message = "Przed adresem wysyłki
wprowadzonym w kontrolce 'Do:' znajduje się spacja. Usuń ją,
aby poprawnie przesłać wiadomość.";
```

}

if (Globals.MainFrame.Do.Text.EndsWith(" "))

# {

```
Globals.MainFrame.Message1.Title = "Uwaga";
Globals.MainFrame.Message1.Message = "Po adresie wysyłki
wprowadzonym w kontrolce 'Do:' znajduje się spacja. Usuń ją,
aby poprawnie przesłać wiadomość.";
}
```

Nacisnąć przycisk [Kompiluj i zapisz]
Jeśli w dolnej części okna wyświetli się napis

"Kompilacja skryptu zakończyła się sukcesem", zamknąć

(٢)

|       |          |          | Zamknij |           |
|-------|----------|----------|---------|-----------|
| okno, | klikając | przycisk |         | [Zamknij] |

 Zapisać zmiany w definicji obiegu za pomocą ikony [Zapisz]

Wówczas:

 Jeśli na dokumencie w ramach typu obiegu służącego do wysyłki wiadomości do E-Doręczeń w kontrolce "Do: " zostanie wprowadzony adres poprzedzony spacją, zostanie wyświetlony komunikat: "Przed adresem wysyłki wprowadzonym w kontrolce 'Do:' znajduje się spacja. Usuń ją, aby poprawnie przesłać wiadomość."

### Film

Wyświetlanie komunikatu o spacji przed adresem wprowadzonym w polu "Do:"

https://pomoc.comarch.pl/dms/wp-content/uploads/2025/03/przeds
pa2.mp4

 Jeśli na dokumencie w ramach typu obiegu służącego do wysyłki wiadomości do E-Doręczeń w kontrolce "Do: " zostanie wprowadzony adres, po którym występuje spacja, zostanie wyświetlony komunikat: "Po adresie wysyłki wprowadzonym w kontrolce 'Do:' znajduje się spacja. Usuń ją, aby poprawnie przesłać wiadomość."

Film

Wyświetlanie komunikatu o spacji po adresie wprowadzonym w polu "Do:"

https://pomoc.comarch.pl/dms/wp-content/uploads/2025/03/spacja
po.mp4

# Pobieranie dokumentów potwierdzających wysłanie wiadomości poprzez usługę e-Doręczenia

Integralnym elementem dokumentów wysyłanych poprzez usługę e-Doręczenia, są potwierdzenia świadczące o wykonaniu usługi wysyłki i dostarczenia przesyłki pod wskazany adres. Dokumenty te wystawiane są automatycznie w usłudze e-Doręczenia i są dołączane do wiadomości. Aktualnie w Comarch DMS nie ma możliwości pobrania tych dokumentów, zatem należy je pobrać samodzielnie wprost z usługi e-Doręczenia.

 Po zalogowaniu się na konto biznesowe w serwisie biznes.gov.pl należy przejść do usługi e-Doręczenia:

| .pl       | Serwis informacyjno-usługowy dla przedsiębiorcy                              | MALATH SHIMIZU 💙 |                     |                                                     |                                   |                   |        |  |
|-----------|------------------------------------------------------------------------------|------------------|---------------------|-----------------------------------------------------|-----------------------------------|-------------------|--------|--|
| - Interes | Biznes.gov.pl                                                                | Szukaj w bizne   | es.gov.pl           | ٩                                                   |                                   |                   |        |  |
|           | Informacje Katalog usług Wy                                                  | /szukiwa         | arka firm           |                                                     | Konto Przedsiębiorcy              |                   |        |  |
|           | Strona główna/ Moje konto/ e-Doręczenia/ AE:PL-43945                         | -69951-GGFFl     | J-21                |                                                     |                                   |                   |        |  |
|           | COMARCH_2                                                                    |                  |                     |                                                     |                                   |                   |        |  |
|           | Adres do doręczeń: AE:PL-43945-69951-GGFFU-21 🕻<br>Twoja rola: Administrator |                  | Odbiorca            | Temat                                               |                                   | Data doręczenia   |        |  |
|           | NAPISZ WIADOMOŚĆ                                                             |                  | TESTOWY URZĄD DMS   | Wykonanie us                                        | ługi DFG                          | 2024-07-17 09:31  | ÷      |  |
|           | Odebrane                                                                     |                  | TESTOWY URZĄD DMS   | <u>Wiadomość d</u>                                  | <u>o TUD</u>                      | 2024-07-17 09:21  | :      |  |
|           | Robocze                                                                      |                  | TESTOWY URZĄD DMS   | <u>PD: PD: PD: Te</u><br>wiadomości d<br>urzędu nr4 | emat testowej<br>lo testowego     | 2024-06-18 15:50  | :      |  |
|           | E Foldery ✓                                                                  |                  | TESTOWY URZĄD DMS   | <u>PD: PD: Tema</u><br>wiadomości d<br>urzędu nr3   | <u>t testowej</u><br>lo testowego | 2024-06-18 15:46  | :      |  |
|           | i≕ Wątki<br>totawienia                                                       |                  | TESTOWY URZĄD DMS   | <u>PD: Temat tes</u><br>wiadomości d<br>urzędu nr2  | s <u>towej</u><br>lo testowego    | 2024-06-18 15:28  | :      |  |
|           | Let Uprawnienia ₪<br>Let Usługi dodatkowe ₪                                  |                  | TESTOWY URZĄD DMS   | Temat testow<br>do testowego                        | <u>ej wiadomości</u><br>urzędu    | 2024-06-18 14:14  | :      |  |
|           | 🗎 Subskrypcje                                                                |                  | Urzad testowy Piaty | <u>ODP: Skrzynka</u><br>j <u>est aktywna</u>        | a do e-Doręczeń                   | 2024-03-07 15:20  | :      |  |
|           |                                                                              |                  |                     | < 1                                                 | z1 🕽                              | Liczba na stronie | e 10 🔻 |  |

Konto przedsiębiorcy w serwisie biznes.gov.pl

 Następnie na liście skrzynek należy wybrać tę, z której wysyłane były wiadomości dla których będą pobierane potwierdzenia:

| gov.pl          | Serwis informacyjno-usługowy dla przedsiębiorcy                                                                                                | MALATH SHI             | <u>MIZU</u> 🗸 |  |
|-----------------|----------------------------------------------------------------------------------------------------|------------------------|---------------|--|
| ►ŽG             | Biznes.gov.pl                                                                                                    | Szukaj w biznes.gov.pl | ٩             |  |
| ALC SAL         | Informacje Katalog usług Wyszukiwarka firm                                                                                                    | Konto Przedsiębiorcy   |               |  |
| Unia Europejska | Strona główna/ Moje konto/ e-Doręczenia                                                                                                    |                        |               |  |
|                 | Skrzynki do e-Doręczeń                                                                                                    |                        |               |  |
|                 | Lista skrzynek do e-Doręczeń, do których masz dostęp. Skrzynki firmowe są<br>obsługiwane przez serwis Biznes.gov.pl <u>Wiecej informacji 🗗</u> |                        |               |  |
|                 | Firmowe                                                                                                    |                        |               |  |
|                 | Administrator                                                                                                    |                        |               |  |
|                 | Aktywna () <u>AE:PL-43945-69951-GGFFU-21</u>                                                                                                   |                        |               |  |
|                 |                                                                                                    |                        |               |  |

- Lista skrzynek przedsiębiorcy w serwisie biznes.gov.pl
  - Po wejściu do skrzynki, należy wyświetlić listę wiadomości wysłanych:

| Biznes.gov.pl                                                                |          |                      | Szukaj w bizne                                                      | s.gov.pl         |  |
|------------------------------------------------------------------------------|----------|----------------------|---------------------------------------------------------------------|------------------|--|
| Informacje Katalog usług Wysz                                                | Kc       | Konto Przedsiębiorcy |                                                                     |                  |  |
| Strona główna/ Moje konto/ e-Doręczenia/ AE:PL-43945-699                     | 51-GGFFL | J-21                 |                                                                     |                  |  |
| COMARCH 2                                                                    |          |                      |                                                                     |                  |  |
| Adres do doręczeń: AE:PL-43945-69951-GGFFU-21 D<br>Twoja rola: Administrator |          | Odbiorca             | Temat                                                               | Data doręczenia  |  |
| NAPISZ WIADOMOŚĆ                                                             |          | TESTOWY URZĄD DMS    | <u>Wykonanie usługi DFG</u>                                         | 2024-07-17 09:31 |  |
| Odebrane                                                                     |          | TESTOWY URZĄD DMS    | Wiadomość do TUD                                                    | 2024-07-17 09:21 |  |
| Robocze                                                                      |          | TESTOWY URZĄD DMS    | PD: PD: PD: Temat testowej<br>wiadomości do testowego<br>urzędu nr4 | 2024-06-18 15:50 |  |
| ➡ Foldery ✓                                                                  |          | TESTOWY URZĄD DMS    | PD: PD: Temat testowej<br>wiadomości do testowego<br>urzędu nr3     | 2024-06-18 15:46 |  |
| 🗯 Vvątki                                                                     |          | TESTOWY URZĄD DMS    | PD: Temat testowej<br>wiadomości do testowego<br>urzędu nr2         | 2024-06-18 15:28 |  |
| L+ Uprawnienia ₪<br>Lylugi dodatkowe ₪                                       |          | TESTOWY URZĄD DMS    | <u>Temat testowej wiadomości</u><br>do testowego urzędu             | 2024-06-18 14:14 |  |
| 🗎 Subskrypcje                                                                |          | Urzad testowy Piaty  | ODP: Skrzynka do e-Doręczeń                                         | 2024-03-07 15:20 |  |

Lista wiadomości wysłanych w skrzynce przedsiębiorcy w serwisie biznes.gov.pl

 Potwierdzenia mogą być pobierane wyłącznie pojedynczo dla każdego dokumentu. W ramach dokumentu można pobrać osobno potwierdzenie wysłania i potwierdzenie odbioru w formatach pdf lub xml:

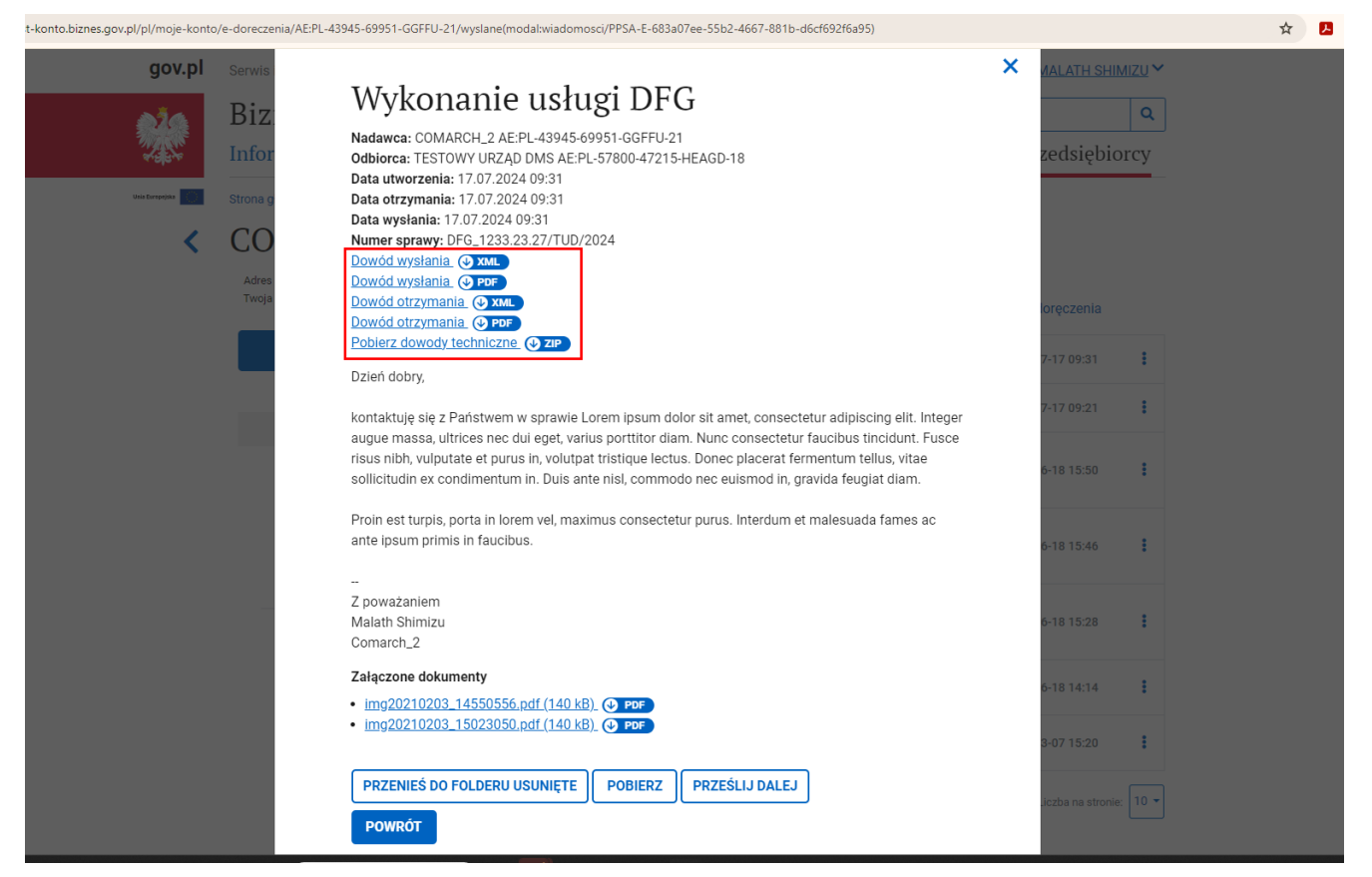

Podgląd wiadomości w skrzynce przedsiębiorcy w serwisie biznes.gov.pl – dowody wysłanej wiadomości – pobieranie pojedynczo

 Możliwe jest też pobranie wszystkich potwierdzeń na raz używając opcji Pobierz, dostępnej na dole wyświetlonej wiadomości lub w menu kontekstowym na liście wiadomości wysłanych:

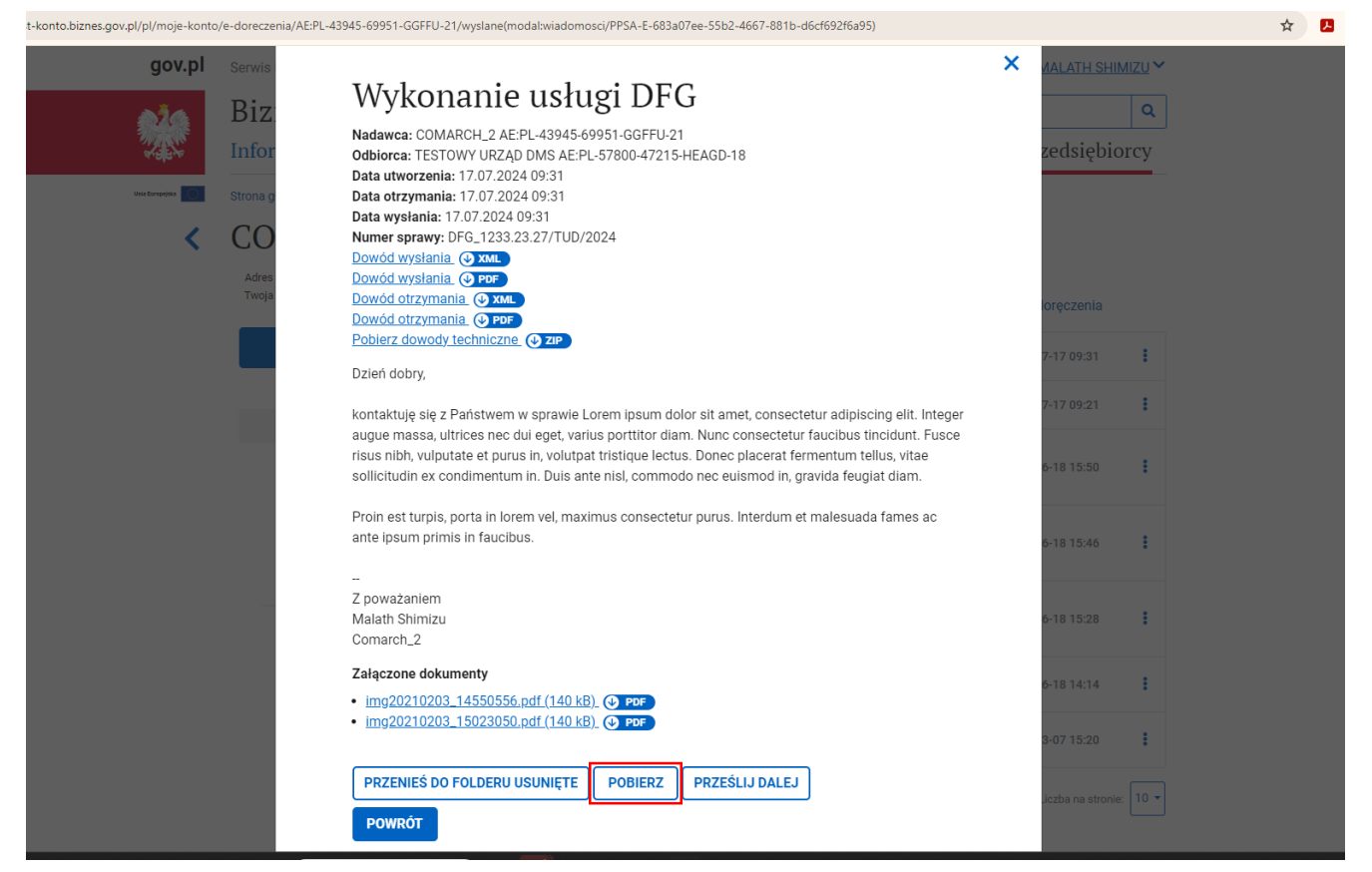

Podgląd wiadomości w skrzynce przedsiębiorcy w serwisie biznes.gov.pl – pobieranie paczki plików dotyczących wiadomości

| Ser       | erwis informacyjno-usługowy dla przedsiębi                                                                                                    |                   | MALATH SHIMIZU        |                                                                               |                                    |                   |  |
|-----------|----------------------------------------------------------------------------------------------------|-------------------|-----------------------|-------------------------------------------------------------------------------|------------------------------------|-------------------|--|
| В         | 3iznes.gov.pl                                                                                                    |                   |                       | Szuka                                                                         | w biznes.gov.pl                    | ٩                 |  |
| In        | nformacje Katalog usług                                                                                                    | Wyszukiwa         | ırka firm             | Konto Przedsięb                                                               |                                    |                   |  |
| Stro      | rona główna/ Moje konto/ e-Doręczenia/ AE:PL-4                                                                                                    | 13945-69951-GGFFL | J-21                  |                                                                               |                                    |                   |  |
| С         | COMARCH_2                                                                                                    |                   |                       |                                                                               |                                    |                   |  |
| A<br>T    | Adres do doręczeń: AE:PL-43945-69951-GGFFU-21 (<br>Twoja rola: Administrator                                                                                                    | <b>¢</b>          | Odbiorca              | Temat                                                                         | Data doręczenia                    |                   |  |
|           | NAPISZ WIADOMOŚĆ                                                                                                    |                   | TESTOWY URZĄD DMS     | <u>Wykonanie usługi DF</u>                                                    | Prześlij dalej                     | :                 |  |
|           | Odebrane                                                                                                    |                   | TESTOWY URZĄD DMS     | Wiadomość do TUD                                                              | Pobierz                            | :                 |  |
| 🖌 Wysłane |                                                                                                    |                   | PD: PD: PD: Tomat tom | Przenieś do folderu Usunięte                                                  |                                    |                   |  |
|           | C Robocze                                                                                                    |                   | TESTOWY URZĄD DMS     | wiadomości do testow<br>urzędu nr4                                            | ego 2024-06-18 15:50               | :                 |  |
|           | I Usunięte<br>□ Foldery V<br>II Watki                                                                                                    |                   | TESTOWY URZĄD DMS     | PD: PD: Temat testowe<br>wiadomości do testow<br>urzędu nr3                   | j<br><u>ego</u> 2024-06-18 15:46   | :                 |  |
|           | Ustawienia                                                                                                    |                   | TESTOWY URZĄD DMS     | <u>PD: Temat testowej</u><br><u>wiadomości do testow</u><br><u>urzędu nr2</u> | ego 2024-06-18 15:28               | :                 |  |
|           | Latur de la servicia de la servicia |                   | TESTOWY URZĄD DMS     | <u>Temat testowej wiador</u><br><u>do testowego urzędu</u>                    | ności 2024-06-18 14:14             | :                 |  |
|           | i Subskrypcje                                                                                                    |                   | Urzad testowy Piaty   | <u>ODP: Skrzynka do e-Do</u><br>j <u>est aktywna</u>                          | ręczeń<br>2024-03-07 15:20         | :                 |  |
|           | 🗎 Subskrypcje                                                                                                    |                   | Urzad testowy Piaty   | ODP: Skrzynka do e-Do<br>jest aktywna                                         | ręczeń<br>2024-03-07 1<br>Liczba n | 5:20<br>a stronie |  |

Opcja pobierania paczki plików dla wysłanej wiadomości

W pobranej paczce \*.zip znajdą się wszystkie elementy dotyczące danej wiadomości, tj:

- Potwierdzenie wysłania w formie pliku pdf
- Potwierdzenie otrzymania w formie pliku pdf
- Dowody techniczne w formie plików xml
- Utworzony wydruk wiadomości wraz z treścią i listą załączników, w formie pliku pdf
- Załączniki dołączone do wiadomości
- Oraz treść wiadomości w formie pliku txt
- Plik archiwum lub pliki pojedynczych potwierdzeń można dołączyć do kontrolki załącznik na dokumencie DMS, z którego dana wiadomość została wysłana.